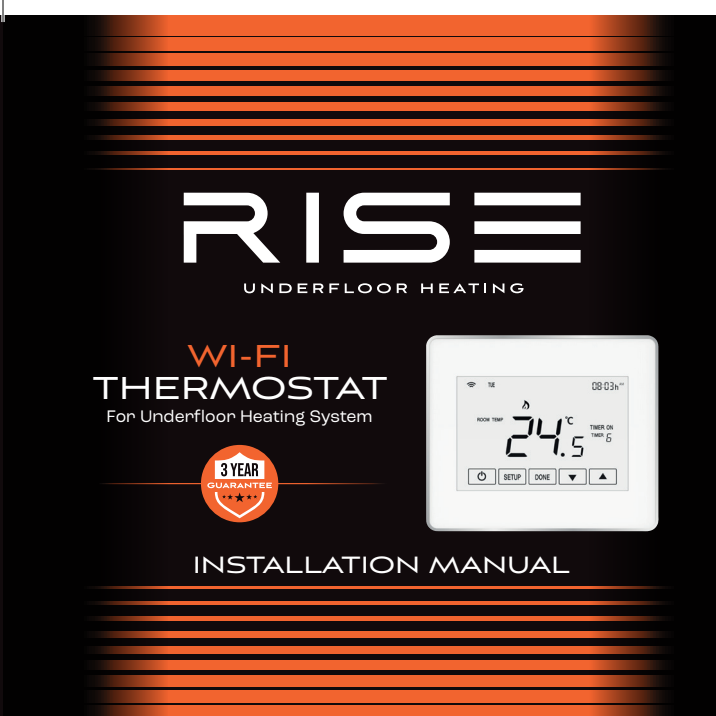

### HEATING HOMES FOR THE FUTURE

### OUR AMBITION IS SIMPLE. TO PREPARE HOMES FOR THE FUTURE

Rise underfloor heating solutions are no nonsense and uncomplicated. We simply use the best technologies, premium materials and rigorously test our products to give you peace of mind when it comes to your home. Underfloor heating is an essential, our trusted products are easy to fit and affordable helping you to prepare your home for the future.

### HERE'S WHAT YOU NEED TO KNOW

Wi-Fi Connectivity

Programmable

Week & Time Settings

Hold Function

App Controlled

Holiday Mode

Home & Awav Mode

App Controlled

LCD Display

**Temperature Control** 

# WELCOME

Our Wi-Fi touch screen thermostat makes high-performance heating easier than ever. This guide tells you everything you need to know. Please remember to touch the screen to get all of the icons to show!

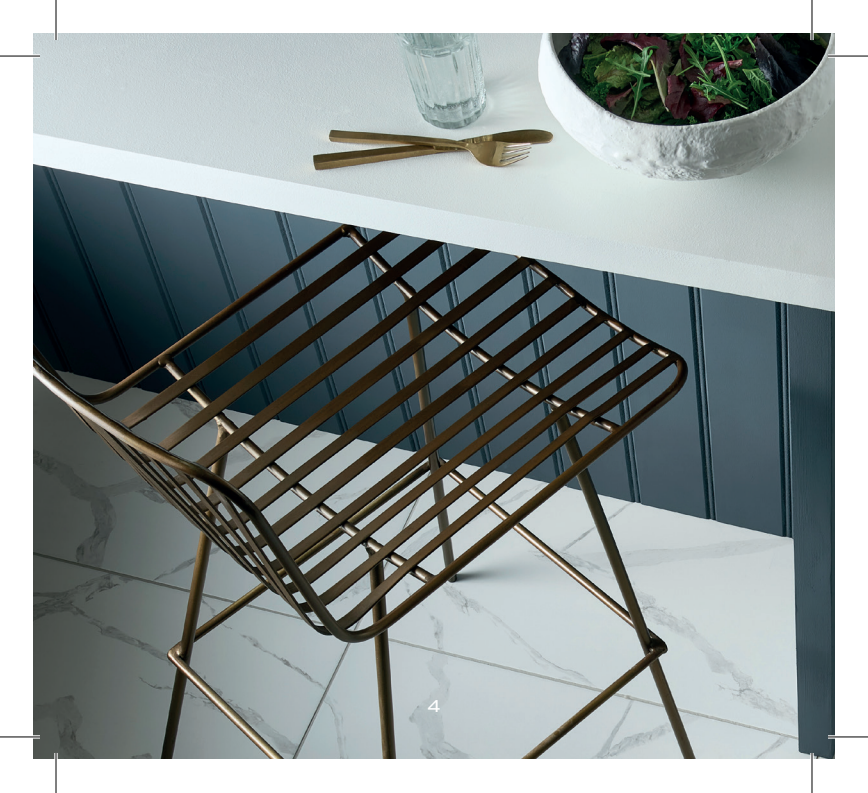

# CONTENTS

- 6 Main display8 Introduction9 Operation
- 10 Schedule
- 12 Hold function Key lock
- 13 Home/away Holiday

- 14 Floor probe sensor
- 16 Factory default schedule
- 17 Configuration menu
- 20 Dimensions
- 21 Wiring diagram
- 22 App operation
- 26 Technical data

### MAIN DISPLAY

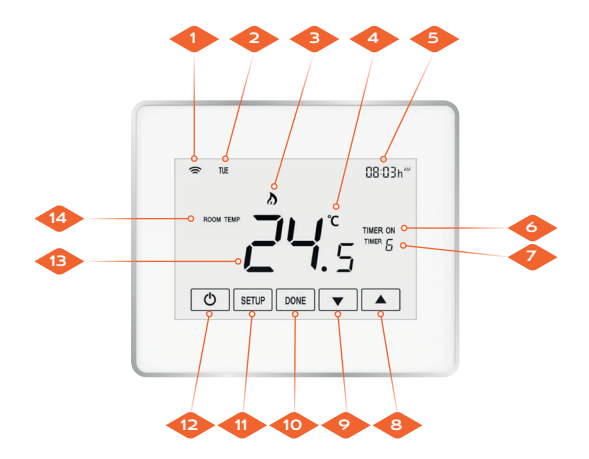

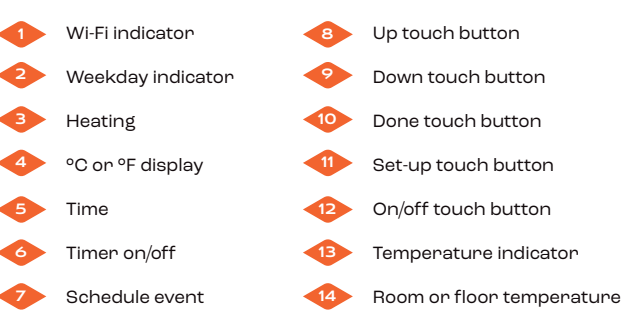

# INTRODUCTION

#### Benefits of programmable thermostats

A programmable thermostat helps make it easy for you to save by offering six<sup>\*</sup> pre-programmed settings to regulate your temperature for both summer and winter.

The pre-programmed settings that come with programmable thermostats are intended to deliver savings without sacrificing comfort. Depending on your schedule, you can see significant savings by sticking with these settings or adjust them as appropriate.

The key is to establish a program that automatically reduces heating and cooling in your home as required. 'Please note only morning and evening settings can be altered via the app.

## **OPERATION**

### KEY DEFINITION

| No. | Key   | Definition              |
|-----|-------|-------------------------|
|     | Ō     | Switch off or exit      |
| 2   | SETUP | Set-up                  |
| 3   | DONE  | Confirm (save and exit) |
| 4   |       | Increase settings       |
| -5  | •     | Decrease settings       |

#### Turn on/off thermostat:

Press 0

key to turn thermostat on/off.

#### Set temperature:

Thermostat is On status:

Press

 $\frown$  or  $\frown$  to adjust the temperature setting.

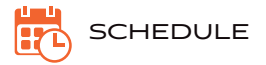

### Set the week, time and schedule:

#### Set the week

or

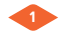

Press the SETUP icon so the week flashes, press

to adjust the week.

### Set the hour and minutes

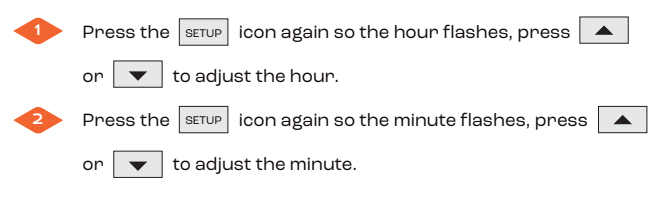

Please note: when the schedule is set to be weekday/weekend (feature 03 = 52), in the App only Monday and Saturday settings work. Monday means weekday schedule,Saturday means weekend schedule.

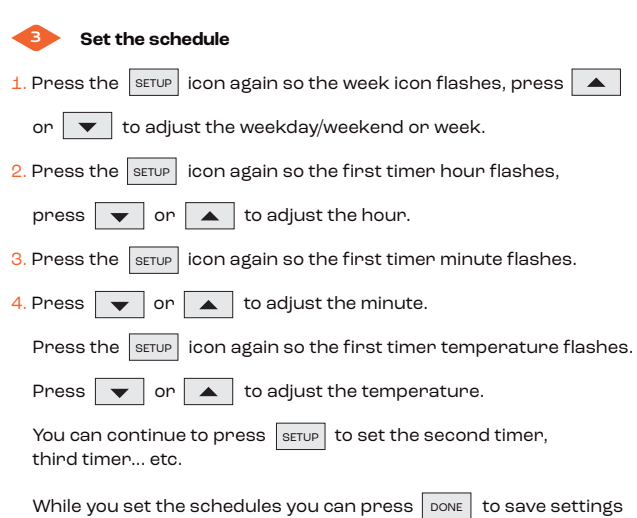

and go back to home screen.

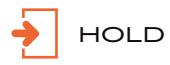

The "HOLD" function allows you to maintain or hold a temperature and override any pre-set programs that have been created. This temperature will remain until the end of the "hold period" and revert back to any pre-set programs you have created.

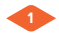

**Enable hold:** hold and press the SETUP icon until you see the hold text show in the top-right corner.

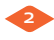

| Disable hold: hold and press the                   | SETUP | icon until you see |
|----------------------------------------------------|-------|--------------------|
| the hold text disappear from the top-right corner. |       |                    |

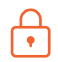

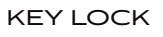

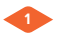

Press and hold DONE icon for 2 seconds to lock/unlock (only when configuration key lock is enabled).

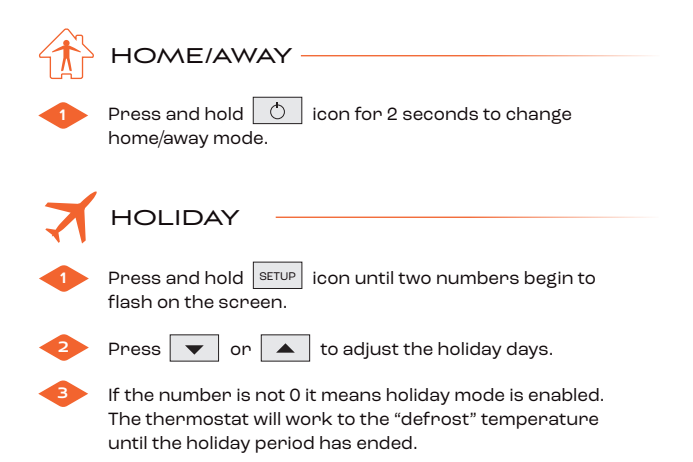

### FLOOR PROBE SENSOR

For wining the thermostat, the RT1 terminal is for connecting the floor probe sensor (supplied with the thermostat).

To use your underfloor heating for floor warming you will need to configure the thermostat to read the temperature of the floor probe only. To do this, select 'Sensor Selection' in the configuration menu and select option '02 Floor Sensor Only'.

To use your underfloor heating for heating the room you will need to configure the thermostat to read the temperature of the air as well as the floor. To do this, select 'Sensor Selection' in the configuration menu and select option '03 Built in & floor sensor'.

The thermostat is set to 'Built in Sensor Only' by default which will read the air temperature only.

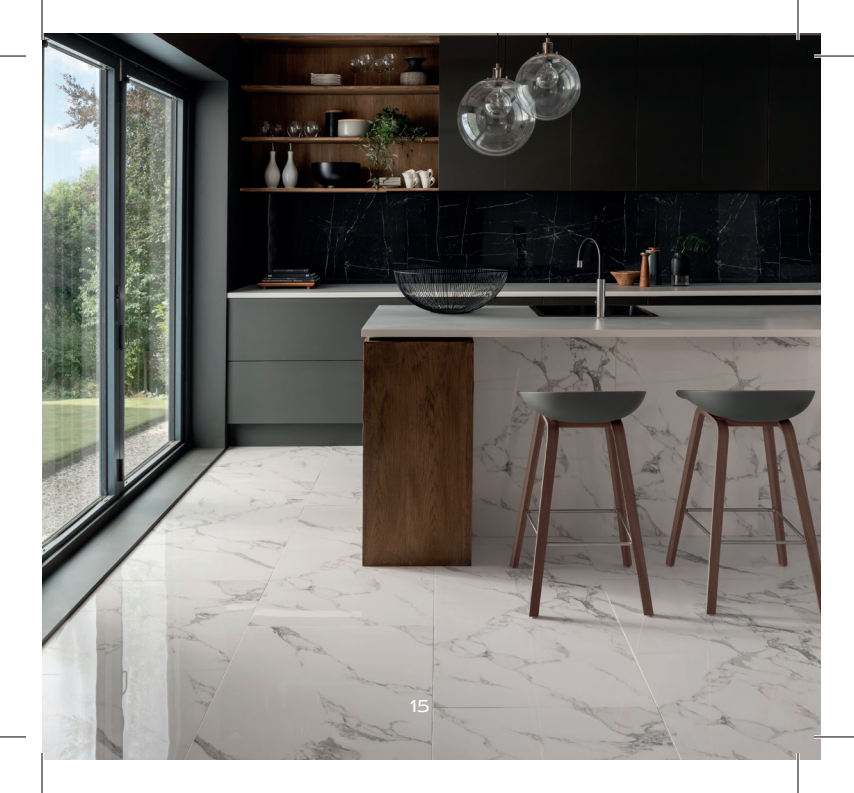

### FACTORY DEFAULT SCHEDULE

| 5-2 Day Fact | ory Default Scl |           |                  |
|--------------|-----------------|-----------|------------------|
| Schedule     | Start Time      |           | Cot Tomponatiuna |
|              | (Mon-Fri)       | (Sat-Sun) | Set remperature  |
| Morning      | 7:00 AM         | 8:00 AM   | 24°C             |
| Day          | 9:00 AM         | 12:00 PM  | 15°C             |
| Evening      | 6:00 PM         | 5:00 PM   | 24°C             |
| Night        | 10:00 PM        | 10:00 PM  | 15°C             |

| 7 Day Factory Default Schedule |            |                    |  |
|--------------------------------|------------|--------------------|--|
|                                | Start Time | me Set Temperature |  |
| Schedule                       | (Mon-Sun)  |                    |  |
| Morning                        | 7:00 AM    | 24°C               |  |
| Day                            | 9:00 AM    | 15°C               |  |
| Evening                        | 6:00 PM    | 24°C               |  |
| Night                          | 10:00 PM   | 15°C               |  |

### CONFIGURATION MENU

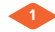

To turn off the thermostat press the 💍

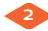

Press and hold SETUP icon for 2 seconds until

two numbers appear on screen.

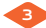

The middle number is the feature setting, the top-right smaller number is the feature number. You can press settup icon to select features and press or to adjust each feature setting.

icon.

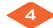

17

### Configuration menu table

| Feature | Description                 | Settings                                                                                                    |
|---------|-----------------------------|----------------------------------------------------------------------------------------------------|
| 1       | Power Off/On<br>data saving | <ol> <li>Keep the last settings (Default)</li> <li>Off when power is back</li> <li>On when power is back</li> </ol> |
| 2       | Key lock                    | OFF. Disabled<br>2. Lock all functions except switch<br>on/off thermostat<br>3. Lock all functions (Default)        |
| з       | Schedule                    | OFF. Disabled<br>52. Weekday/weekend<br>7. 7 Days (Default)                                                         |
| 4       | Temperature<br>Format       | C. Degree Celsius (Default)<br>F. Degree Fahrenheit                                                                 |
| 5       | Differential                | 0 - 20 degree<br>1 - (Default)                                                                                      |
| 6       | Set-temp minimum            | 7 - 25 degrees<br>5 - (Default)                                                                                     |
| 7       | Set-temp maximum            | 25 - 99 degree<br>35 - (Default)                                                                                    |

| 8  | Floor limit<br>temperature            | OFF. Disabled<br>20 - 45 degrees, (Default=27°C)                                                                                                    |
|----|---------------------------------------|----------------------------------------------------------------------------------------------------|
| 9  | Sleep mode                            | ON. Enabled<br>OFF. Disabled (Default)                                                                                                    |
| 10 | Defrost mode                          | OFF. Disabled (Default)<br>7 - 17 degrees                                                                                                    |
| 11 | Away temperature                      | 7 - 25 degrees<br>16 - (Default)                                                                                                    |
| 12 | Clock synchronize<br>to internet time | OFF. No time sync<br>ON. Yes (Default)                                                                                                    |
| 13 | Calibrate<br>temperature              | -5.0 to 5.0,<br>0.0 (Default)                                                                                                    |
| 14 | Sensor selection                      | 00 = Built in sensor only (default)<br>01 = Remote air sensor only<br>02 = Floor sensor only<br>03 = Built in & floor sensor<br>04 = Remote air & floor sensor |
| r  | Reset to factory                      | ON. Reset to factory settings<br>OFF. Disable reset                                                                                                    |
|    | Firmware version                      | Version number                                                                                                    |

### OUTLINE DIMENSION

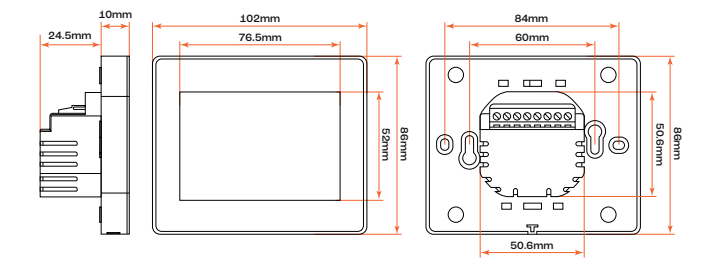

### WIRING DIAGRAM

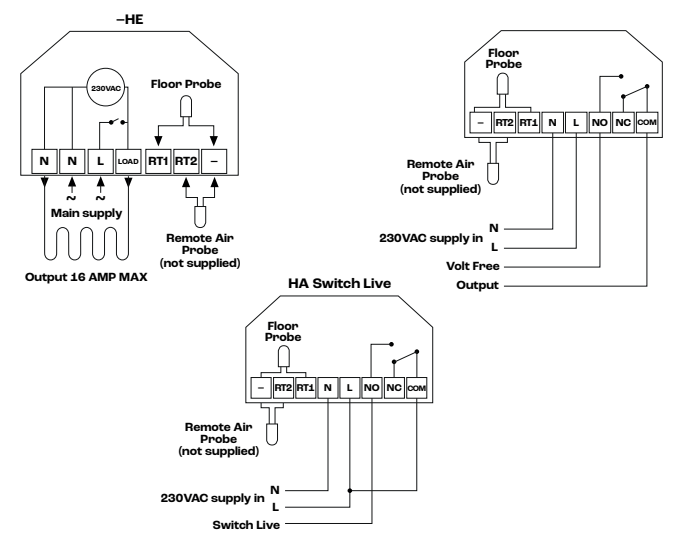

21

### APP OPERATION

#### STEP 1

Download the free app "Smart Life - Smart Living" 🥂

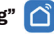

Download the free app from the Apple store or the Google play store by searching "Smart Life".

#### STEP 2

#### **Register your account**

Click "register" after installing the app.

Please read the privacy policy and press agree to proceed to the next step.

The registration account name uses your available email or mobile phone number. Please select region, then click "continue".

You will then receive a 6-digit verification code via email or SMS.

Please set an account password and press "done".

Password must contain 6-20 characters and should include both letters and numbers.

#### STEP 3

### Create home information from "me"

- 1. Enter a "home" name.
- 2. Select or add a room.
- 3. Set location.

#### STEP 4 Connect to your Wi-Fi

#### THE ROUTER NEEDS TO BE 2.4G BAND.

#### **Two Connection Methods**

- On your mobile device, access the app and press "add device" or "+" in the top right corner of the app and under the small appliance section select the device type "Thermostat Wi-Fi". Fill in your nouter's password and click next. Click "confirm the indicator is blinking". Then there are two options. Select "blink quickly".
- Turn off thermostat, press and hold "up" key until countdown appears on the screen. Your thermostat Wi-Fi icon should rapidly blink - confirm this in your app. The app will connect automatically. This may typically take up to 90 seconds to complete.

NOTE

If you get an error message make sure you have entered your correct Wi-FI password (case sensitive typically found on the bottom of your router) and that you are not on your Wi-Fi's 5G connection. Your room name can be edited when the device is connected.

### STEP 5

### App operation:

- 1. Set the temperature: scroll the wheel or press up and down buttons to set the temperature.
- 2. In the thermostat home screen press the timer icon to enter the schedule settings screen. You are able to set four different timers or copy one timer to each of the days.

### STEP 6

### Settings

In the thermostat home screen, press the settings button to enter the setting screen. You can set or check the following thermostat settings:

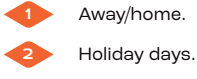

Tempenature for

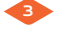

Temperature format, °C or °F.

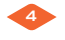

Minimum set-temperature.

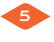

Maximum set-temperature.

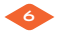

Heating output status.

Schedule type, 5/3, 7, none.

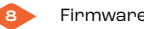

Firmware version number.

### **TECHNICAL DATA**

Purpose Of Control: Electric Underfloor Heating System Supply Voltage: 230 vac 50/60 htz Relay Rating: 3A/16A Display: 3.2" LCD display Communications: Wi-Fi **Displayed Temperature Resolution: 0.1°C** Control Temperature Step: 0.5°C Smart Schedule Type: 7 days, weekday/weekend, 24 hours Schedule Per Day: Up to seven different 4- or 6-event program Standby Consumption: ≤0.5 W Operating Temperature: 1° C- 85° C Dimensions (W/H/D): 102 x 86 x 10mm Build-In Depth: 24.5mm Weight: ≤200 g Enclosure Rating: IP 21 Enclosure Material: PC + ABS plastic

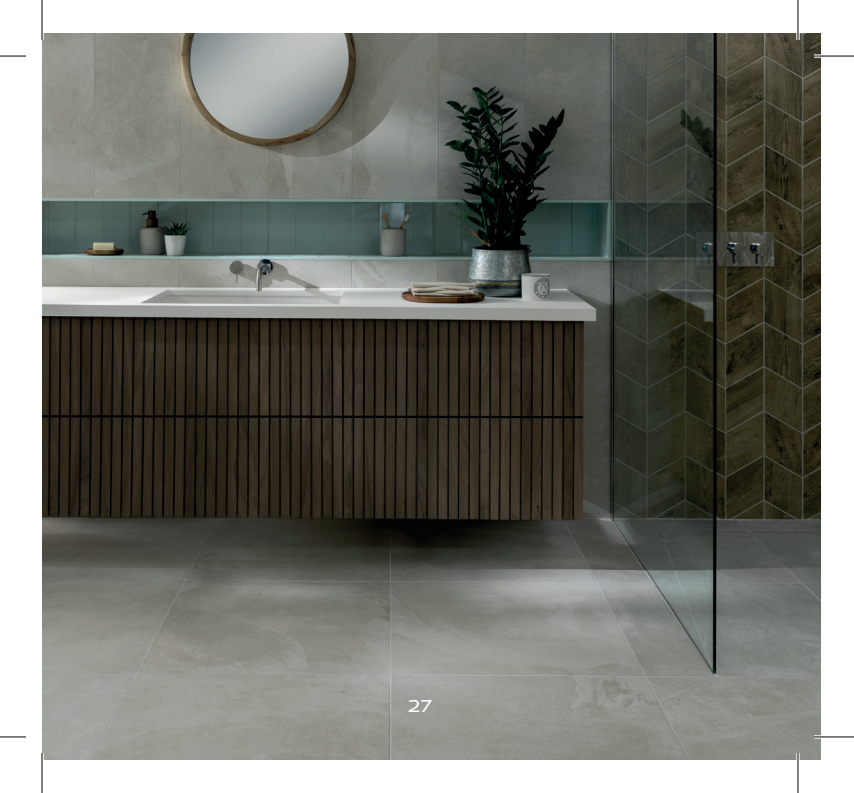

Your Wi-Fi Thermostat comes with a 3-year warranty from date of purchase. If you have any problems installing or programming your thermostat, please contact our dedicated technical support team who will be happy to help you.

Freephone helpline: 0800 246 5963 Email: enquiries@riseheating.co.uk